## **TEAM CAPTAIN/CREATING A TEAM**

 Navigate to the registration page by visiting the main event page and clicking **REGISTER**.
 Click **ADD TO CART** on the *Parade of Paws Registration* option
 Select **YOU** when asked if registration is for you or someone else.

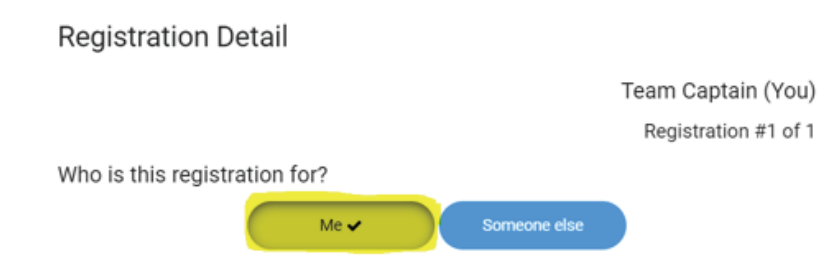

4. Input your name and contact information in the required fields
5. Select YES when asked if you're joining or creating a team, then input your TEAM NAME in the text box for creating a new team

Would you like to join or create a Team?

Yes O No

Cancel

Would you like to join an existing team? Select

Or, create a new team?

**6.** Create your Account using Facebook, or click *Create an Account* to make an account using your email

Fundraiser Details

#### Registration #1 of 1

Log in or create an account to customize the name of your page and set a fundraising goal. Once you're logged in, you'll be able to customize your page with your photos and your personal story.

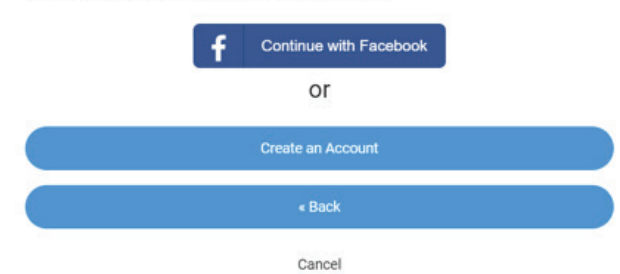

**7.** Input your email address, name and create a password

Your Account

Email Address \*
First Name \*
Last Name \*
Password \* (6 characters minimum)
Password Confirmation \*

8. Read the participation waiver, and agree to terms. Input team name and set fundraising goal.
9. Select YES to create a new team, and input Team Name again

About This Fundraiser

# PLEDGE WALK & FESTIVAL

HOW TO REGISTER

| at | is the fundraising goal?                                                                                 |
|----|----------------------------------------------------------------------------------------------------|
|    | 1.500                                                                                                    |
| Vo | uld you like to join or create a Team?<br>/es ○ No<br>puld you like to join an existing team?            |
| W  | uld you like to join or create a Team?<br>(es O No<br>buld you like to join an existing team?<br>elect * |

# **10. IF** you have a discount code (sponsor participation), input here

#### Summary

Please review the information below before you continue. 1 Registration

\$25.00

Click here to enter a Discount Code \$25.00

**11.** During Checkout, you can start contributing to your fundraising goal by selecting *I would like to make a donation*. You can also opt to cover the processing fees.

#### Checkout

| Item         | Quantity | Price   | Subtotal              |
|--------------|----------|---------|-----------------------|
| Team Captain | 1        | \$25.00 | \$25.00               |
|              |          |         | Total: \$25.00        |
| Edit Cart    |          |         | Enter a Discount Code |

I would like to make a donation

Increase my donation amount to cover fees

12. Input payment details and click SUBMIT

### **JOIN A TEAM**

 Navigate to the registration page by visiting the main event page and clicking **REGISTER** Click ADD TO CART on the Parade of Paws Registration option

**3.** Select **YOU** when asked if registration is for you or someone else

4. Input your name and contact information in the required fields

**5.** Select **YES** when asked if you're joining or creating a team, type in the text box to search for your team, or click the text box to view all existing teams and find your crew

| Yes O No<br>Mould your like to join an existing team? |  |
|-------------------------------------------------------|--|
| Select                                                |  |
| I                                                     |  |
| Select                                                |  |

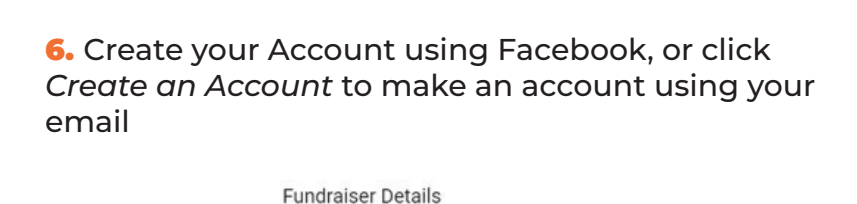

Registration #1 of 1 Log in or create an account to customize the name of your page and set a fundraising goal. Once you're logged in, you'll be able to customize your page with your photos and your personal story.

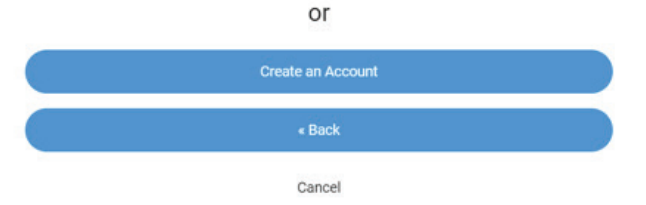

# 7. Input your email address, name and create a password

| Your Account                      |  |
|-----------------------------------|--|
| Email Address *                   |  |
|                                   |  |
| First Name *                      |  |
|                                   |  |
| Last Name *                       |  |
|                                   |  |
| Password * (6 characters minimum) |  |
|                                   |  |
| Password Confirmation *           |  |
|                                   |  |
|                                   |  |

# 8. Read the participation waiver, and agree to terms, then click **NEXT**

**9.** During Checkout, you can start contributing to your fundraising goal by selecting *I would like to make a donation*. You can also opt to cover the processing fees.

#### Checkout

| Item         | Quantity | Price   | Subtotal              |
|--------------|----------|---------|-----------------------|
| Team Captain | 1        | \$25.00 | \$25.00               |
|              |          |         | Total: \$25.00        |
| Edit Cart    |          |         | Enter a Discount Code |

I would like to make a donation

Increase my donation amount to cover fees

10. Input payment details and click SUBMIT

## **SOLO WALKER**

 Navigate to the registration page by visiting the main event page and clicking **REGISTER**.
 Click **ADD TO CART** on the Parade of Paws Registration option
 Select **YOU** when asked if registration is for you or someone else.

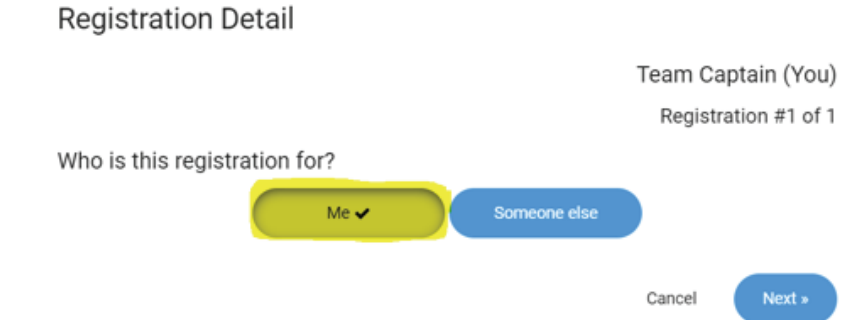

4. Input your name and contact information in the required fields
5. Select NO when asked if you're joining or creating a team

Would you like to join or create a Team?

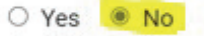

6. Create your Account using Facebook, or click *Create an Account* to make an account using your email

Fundraiser Details

Registration #1 of 1

Log in or create an account to customize the name of your page and set a fundraising goal. Once you're logged in, you'll be able to customize your page with your photos and your personal story.

| f | Continue with Facebook |
|---|------------------------|
|   | or                     |
|   | Create an Account      |
|   | « Back                 |
|   | Cancel                 |

7. If you opt to use an email address, input your email address, name and create a password

| Your Account                      |
|-----------------------------------|
| Email Address *                   |
|                                   |
| First Name *                      |
|                                   |
| Last Name *                       |
|                                   |
| Password * (6 characters minimum) |
|                                   |
| Password Confirmation *           |
|                                   |
|                                   |

8. Read the participation waiver, and agree to terms.
Input team name and set fundraising goal.
9. Select YES to create a new team, and input Team Name again

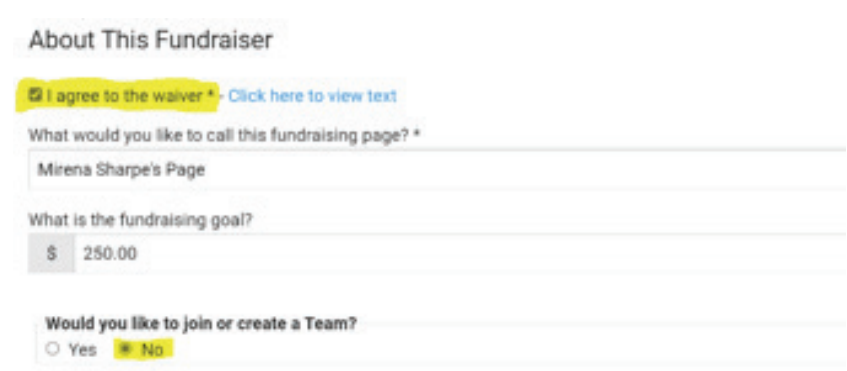

**10.** During Checkout, you can start contributing to your fundraising goal by selecting *I would like to make a donation*. You can also opt to cover the processing fees.

## Checkout

| Item         | Quantity | Price   | Subtotal              |
|--------------|----------|---------|-----------------------|
| Team Captain | 1        | \$25.00 | \$25.00               |
|              |          |         | Total: \$25.00        |
| Edit Cart    |          |         | Enter a Discount Code |

I would like to make a donation

Increase my donation amount to cover fees

**11.** Input payment details and click **SUBMIT**